# 最小コストで最大限の不正行為対策

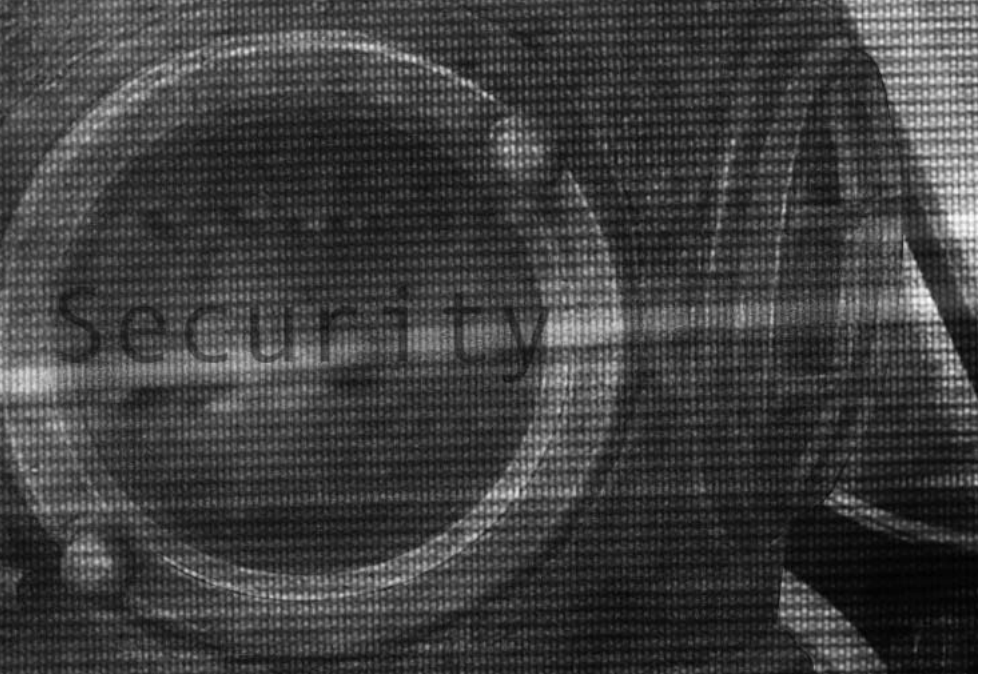

# ⑧Linux むキュリティー講座

前回に引き続き、暗号技術を使って通信経路を保護するリモートシェル「SSH」を 紹介します。前回は、SSHをインストールして、手作業で動かすまでを説明しました。 今回はプート時に自動的にsshdを立ち上げる方法から始めたいと思います。その 後にエージェントを使う方法やSSHをVPN(Virtual Private Network)の ようにして使う方法などを説明します。

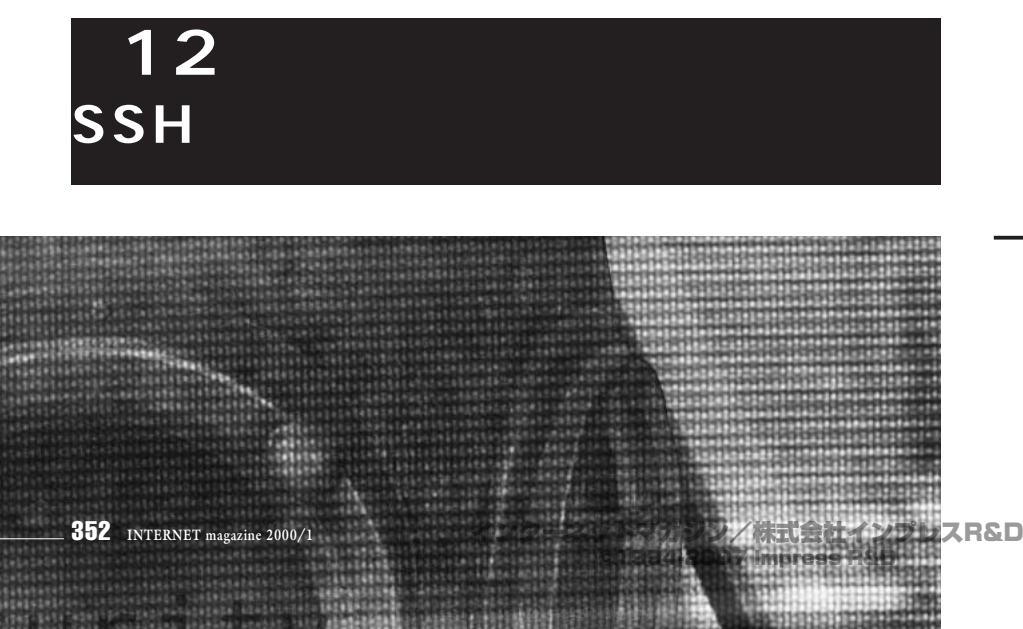

### sshdの自動立ち上げ

ブート時に自動的にsshd(SSHのサーバ ー)を立ち上げるには、リスト①のような小さ なスクリプトを書き、実行ファイル/etc/rc.d/ init.d/sshとしてセーブします。

### 自分の鍵のペアを作る

先月はサーバーの鍵のペアについて説明し ましたが、ユーザーも同じように自分自身の 鍵のペアを作成し、認証に使用できます。ま ずは作成してみましょう(リスト2)。

これで公開鍵が /.ssh/identity.pubにセットされ、同時にペアである秘密鍵が /.ssh/identityにセットされます。

内容を誰にも漏らさないために秘密鍵 /.ssh/identityは暗号化されており、先ほど 入力したパスフレーズは秘密鍵を利用するた めに使われています。

パスフレーズはパスワードと同じ意味で使われ方も同じですが、最近は入力できる文字数が多いので「ワード」(語)という呼び方ではなく「フレーズ」(語句)という表現をする場合が多くなっています。

あとは作成した /.ssh/identity.pubを相 手マシン環境に設定すれば、通常のパスワー ド認証ではなく公開鍵の認証を使ってアクセ スすることが可能になります。

ただし相手マシンでのidentity.pubが、ほかのマシンでファイル共有されていないことが前提です。ほかのマシン上でファイル内容が 改竄されてしまう危険を避ける必要があるからです。

# パスワードなしで サーバーにアクセス

「パスワードなし」と言っても、正確にはユ ーザー自身の公開鍵を使って認証を行い、サ ーバーにアクセスすることを意味しています。 また、サーバーにアクセスするためのパスワー ドは必要ありませんが、公開鍵とペアになっ

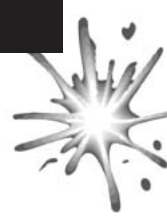

ている秘密鍵を利用するために、一度だけパ スフレーズが必要となります。

さて事前の用意です。先ほど作成した公開 鍵をサーバー上の自分のログイン環境に登録 します。この登録がすめば、登録された公開 鍵によって接続時に自動的に認証が行われま す(リスト€、Step1)。

これで公開鍵がサーバーのログイン環境に 登録されました。以降、自動的に公開鍵の認 証による接続方式になります。次からSSHで ログインするときは、サーバーへのログインパ スワードではなく、先ほど秘密鍵を利用する ために設定したパスフレーズを使うことにな ります(リスト〇、Step 2)。

最大64文字のパスフレーズを利用できます ので、通常のパスワード(8文字)よりも安 心です。もちろん、容易に推測できないパス フレーズを使って初めて意味があります。

# エージェントを使って より簡単に

今度は、パスフレーズをいちいち入力するの ではなく、あらかじめ設定しておく方法です。

クライアント側からサーバーに接続してい ない状態でSSHエージェントを立ち上げ、そ の環境下で秘密鍵をエージェントに登録しま す。これ以降、エージェントが自動的にコマ ンドsshに対して秘密鍵を与えるので、いち いちパスフレーズを入力する必要がなくなり ます(リスト④、Step1~2)

このエージェント環境にいるあいだは、パ スフレーズを必要とせずに、すぐにサーバー にログインできます(リスト2)、Step 3)。

パスフレーズ入力が面倒になり簡単なもの にしてしまうような利用者側の問題を解決す るよい方法でしょう。

# VPNのように使う

ここまではSSHをリモートシェルとして使 ってきましたが、SSHはIPパケットをフォワ ード(転送)する機能を持っています。つま

### リスト① sshdの自動立ち上げ用スクリプト

```
#! /bi n/sh
# sshd
SERVER=/usr/local/sbin/sshd
[ -f $SERVER ] || exit 0
case "$1" in
 start)
          echo -n "Starting sshd: "
          touch /var/lock/subsys/sshd
          daemon $SERVER
          echo
 stop)
          echo -n "Shutting down sshd: "
          killproc sshd
          rm -f /var/lock/subsys/sshd
          echo sshd
 status)
         status sshd
 restart)
         $0 stop
          $0 start
  *)
          echo "Usage: sshd {start|stop|restart|status}"
          exit 1
esac
exit O
```

### リスト2 自分の鍵のペアを作る手順

| ssh-keygen <b>を実行して鍵のペアを作成する</b> |                                                                           |
|----------------------------------|---------------------------------------------------------------------------|
|                                  | % /usr/local/ssh1/bin/ssh-keygen<br>Initializing random number generator  |
|                                  | · · · ·                                                                   |
|                                  | Enter file in which to save the key (/home/hironobu/.ssh/identity) そのまま改行 |
|                                  | Enter passphrase:                                                         |
|                                  | Enter the same passphrase again: 🔫 再度パスフレーズを入力                            |
|                                  | Your identification has been saved in /home/hironobu/.ssh/identity.       |
|                                  | Your public key is:                                                       |
|                                  | 1024 37 175950342905967179908932391459                                    |
|                                  |                                                                           |
|                                  | Your public key has been saved in /home/hironobu/.ssh/identity.pub        |

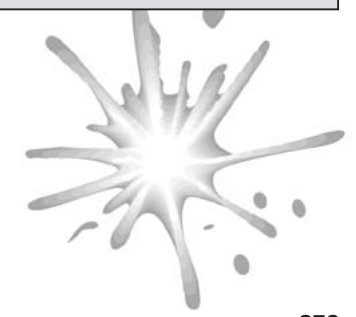

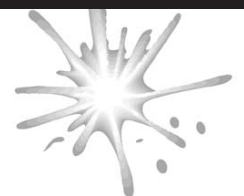

### 

### Step 1: サーバーの /.ssh/authorized\_keysに登録する

% /usr/local/ssh1/bin/ssh server 'cat >> ~/.ssh/authorized\_keys' \

< ~/. ssh/i denti ty. pub

hi ronobu@server' s password: 🗲

- Serverのログインパスワード

### Step 2: 公開鍵認証を使ってサーバーにログインする

% /usr/local/ssh1/bin/ssh server

Enter passphrase for RSA key 'hironobu@linuxpc. h2np. net' - パスフレーズ

Last login: Mon Oct 4 20:58:02 1999 from linuxpc

No mail.

## リスト〇 エージェントを使ってサーバーにログインする手順

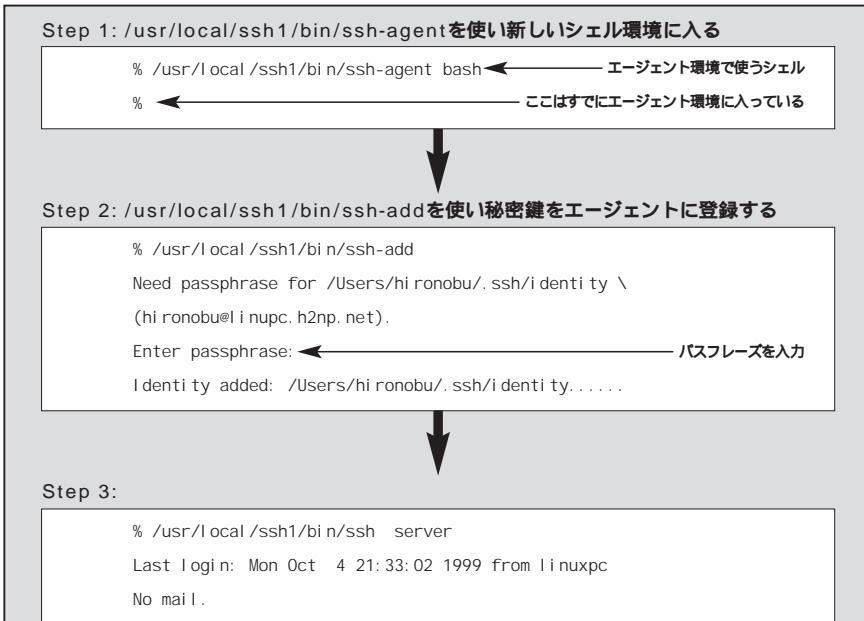

インターネットマガジン/株式会社インプレスR&D ©1994-2007 Impress R&D

- serverへ既にログインしている

**り**、SSHを使って一種のVPN (Virtual Private Network)が実現できるのです。

ログイン+ で利用できるので非常に便利 です。大抵のことはできてしまいますが、上 手に使うにはネットワークの仕組みをよく知 っている必要があるかもしれません。

このような機能はSOHO環境のセキュリテ ィーを高めるという目標を超えたレベルかも しれません。しかし、一応、知識として知っ ておいても決して損にはなりません。また、 このようなバックグラウンドの知識を持つこ とによって、ネットワークセキュリティーに関 してより深い理解が得られると思います。

# X11パケットの フォワーディング

X11フォワーディングとは、SSHを使って X11のプロトコルをトンネルさせ、遠隔のマ シン同士で安全にX11を使う機能です。リモ ートマシンで実行されるXアプリケーションと 手元のXサーバー間で通信されるXプロトコル (ここではXで使われるIPパケット)が暗号化 されます。これにより、リモートログインの場 合のメリットと同様、内容の盗聴、通信の乗 っ取りなど、データが見えることによって発 生する数々の攻撃を回避できます。

一番簡単な設定方法は、Xサーバーを立ち 上げ、操作している状態で、シェルウィンド ウからリモートマシンにSSHでログインして しまうことです。この状態でXに必要なこと は自動的にセットアップされます。次に、リ モートマシン上でXのアプリケーションを実行 すると自動的にXサーバー上に現れます。

たとえば、毎回リモートにログインせずに 一度SSHでログインした後は、Xのアプリケ ーション(xtermやEmacsなど)を立ち上げて 複数の作業を同時に行うようなことが可能に なります。

ポートフォワーディング

ポートフォワーディングも、先に説明した

% 🗲

X11プロトコルのフォワーディングと原理は同 じで、TCPのセッション(通信)をSSHを使 って暗号化します。ただし、こちらの場合は 任意のポート番号に対するフォワードのみを 行います。sshdをファイアーウォールマシン の上で動作させると一種のプロキシーの役目 を果たします。

右の例(図①、リスト③)は、インター ネット上の任意の場所にあるクライアントか ら中継マシン(server.h2np.net)まで、 3456ポートをSSHで保護して通信をトンネ ル化し、中継マシンのsshd(SSHのサーバー) を経由して目的のマシンの23ポート(TELNET) に接続しています。

ここでは分かりやすいようにTELNETを利 用していますが、ほかのポートでも同じことで、 通信を行うほとんどのコマンドに有効です。 (注意)ただし、マシンserverからlinuxpcへはTELNETでアクセ スできることを前提にしています。また、本連載のポリシーでは 境界ネットワークからリモートシェルなどを使って内部ネットワ ークにアクセスするのは基本的に禁止ということになっています。

# ポートフォワーディングの応用

ポートフォワーディングの応用として、 WWWでもIPパケットのフォワーディングが 可能です。内部ネットワーク側のマシン 「linuxpc」でウェブサーバーが実行されてい るとしましょう。サイト内であれば、どこか らでもウェブサーバーにアクセスできる条件で あっても、内部のIPアドレスはローカルアド レスであるため外部であるインターネット側 からは直接はアクセスできません。その場合、 ファイアーウォール外のクライアントからSSH を経由して、内部のウェブサーバーにアクセ スすることも可能です。たとえば出張に出て いて、社内イントラネットの社内向けウェブ サーバーにアクセスする場合など、この方法 が使えます(リスト〇)

# 次回はウェブサーバーについて

本連載も段々と佳境に入ってきました。次 回はウェブサーバーについて説明します。

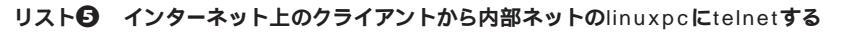

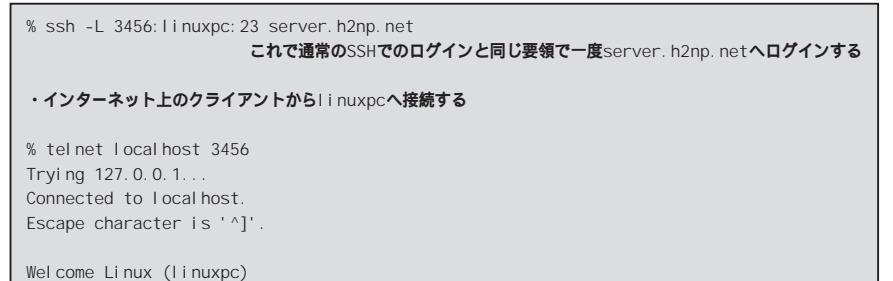

login:

実際はインターネット上のクライアントからの接続だが、server. h2np. netが 中継しており、linuxpcではserver. h2np. netからのtel net接続に見えてい

### リスト③ インターネット上のクライアントから内部ネットのウェブサーバーにアクセスする

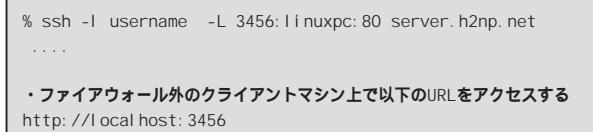

### 図① サイトのネットワーク構成図

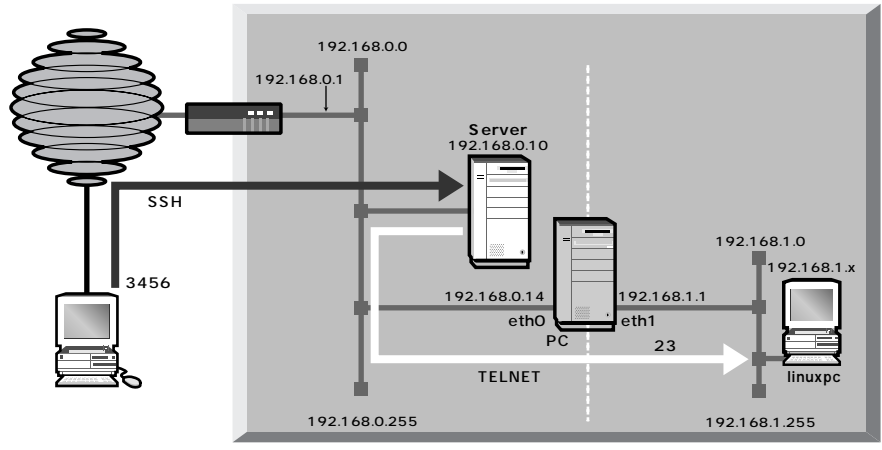

RPM形式ですでに用意されているApache をそのまま利用する形になります。

残念ながら、連載ではすべてのウェブサー パーのセキュリティー技術をカバーすることは できません。そこでWebサーバーのセキュリ ティーに関する話題をポイントを押さえた形 で述べていきたいと思います。

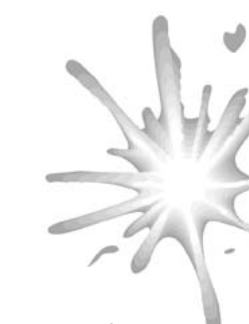

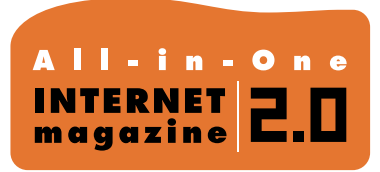

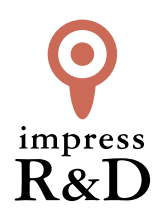

# [インターネットマガジン バックナンバーアーカイブ] ご利用上の注意

この PDF ファイルは、株式会社インプレス R&D (株式会社インプレスから分割)が 1994 年~2006 年まで 発行した月刊誌『インターネットマガジン』の誌面を PDF 化し、「インターネットマガジン バックナンバー アーカイブ」として以下のウェブサイト「All-in-One INTERNET magazine 2.0」で公開しているものです。

# http://i.impressRD.jp/bn

このファイルをご利用いただくにあたり、下記の注意事項を必ずお読みください。

- ●記載されている内容(技術解説、URL、団体・企業名、商品名、価格、プレゼント募集、アンケートなど)は発行当時のものです。
- 収録されている内容は著作権法上の保護を受けています。著作権はそれぞれの記事の著作者(執筆者、写真の撮影者、イラストの作成者、編集部など)が保持しています。
- 著作者から許諾が得られなかった著作物は収録されていない場合があります。
- ●このファイルやその内容を改変したり、商用を目的として再利用することはできません。あくまで個人や企業の 非商用利用での閲覧、複製、送信に限られます。
- 収録されている内容を何らかの媒体に引用としてご利用する際は、出典として媒体名および月号、該当ページ 番号、発行元(株式会社インプレス R&D)、コピーライトなどの情報をご明記ください。
- オリジナルの雑誌の発行時点では、株式会社インプレス R&D(当時は株式会社インプレス)と著作権者は内容 が正確なものであるように最大限に努めましたが、すべての情報が完全に正確であることは保証できません。このファイルの内容に起因する直接的および間接的な損害に対して、一切の責任を負いません。お客様個人の 責任においてご利用ください。

このファイルに関するお問い合わせ先 株式会社 All-in-One INTERNET magazine 編集部

### im-info@impress.co.jp

Copyright © 1994-2007 Impress R&D, an Impress Group company. All rights reserved.